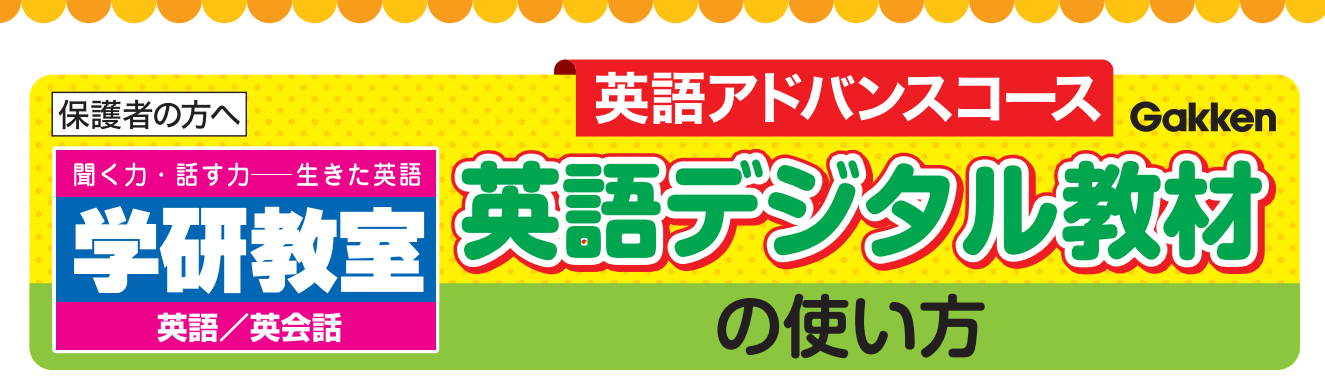

学研教室の英語アドバンスコースは、週1回の教室ですが、お子様の英語習得をサポート するために宿題を用意しています。ぜひご家庭でも、「デジタル教材」と「プリント教材」 に取り組んでください。

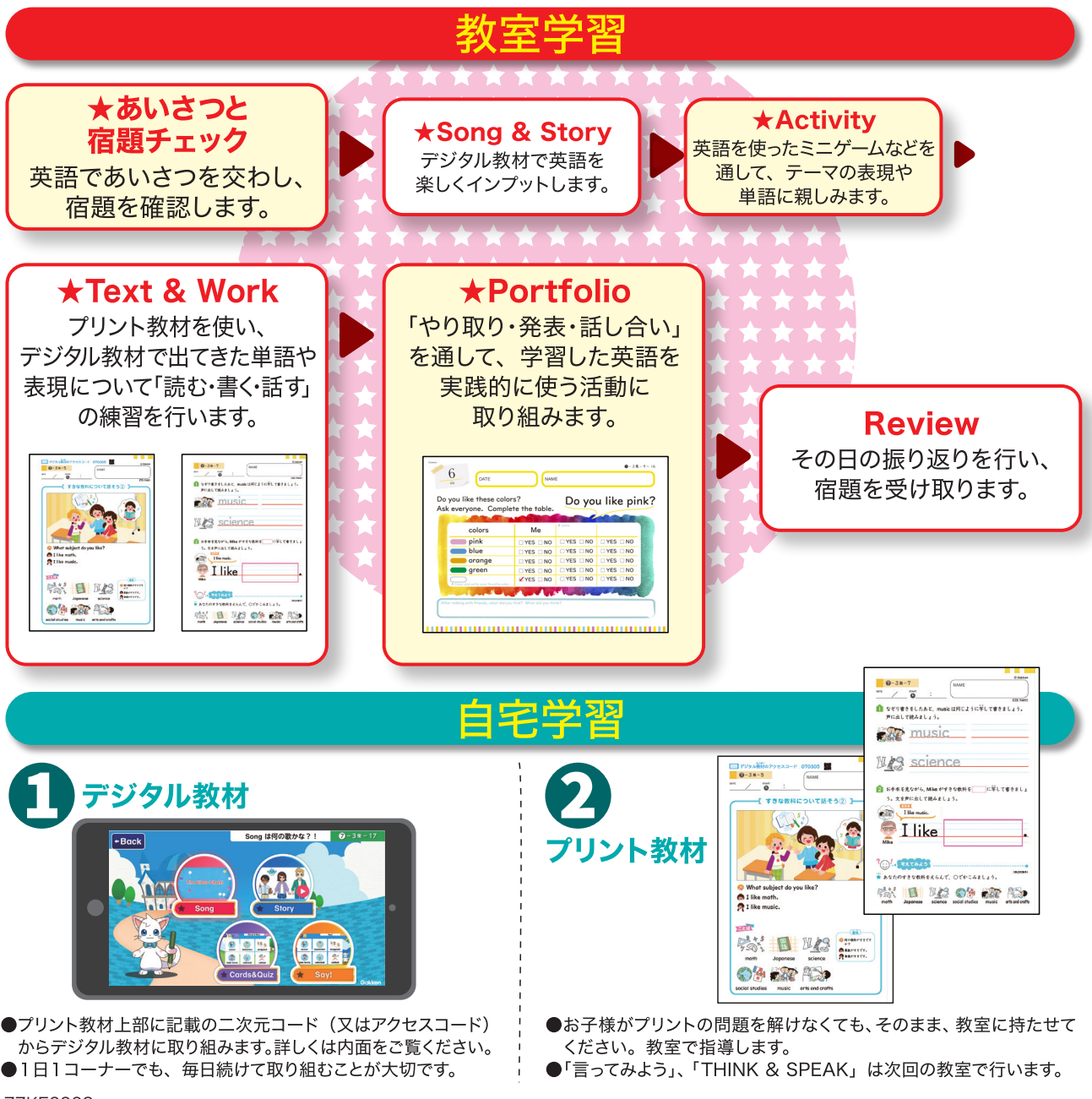

### 英語デジタル教材をお使いいただくにあたって

「学研教室クラウドルーム」から英語デジタル教材をご利用いただきます。 「学研教室クラウドルーム」をはじめてご利用される際には、サービス利用規約への同意が 必要になりますので、以下の手順でお手続きください。

インターネットの検索サイトから「学研教室クラウドルーム」を検索します。 または、下記の二次元コードを読み取ってアクセスします。

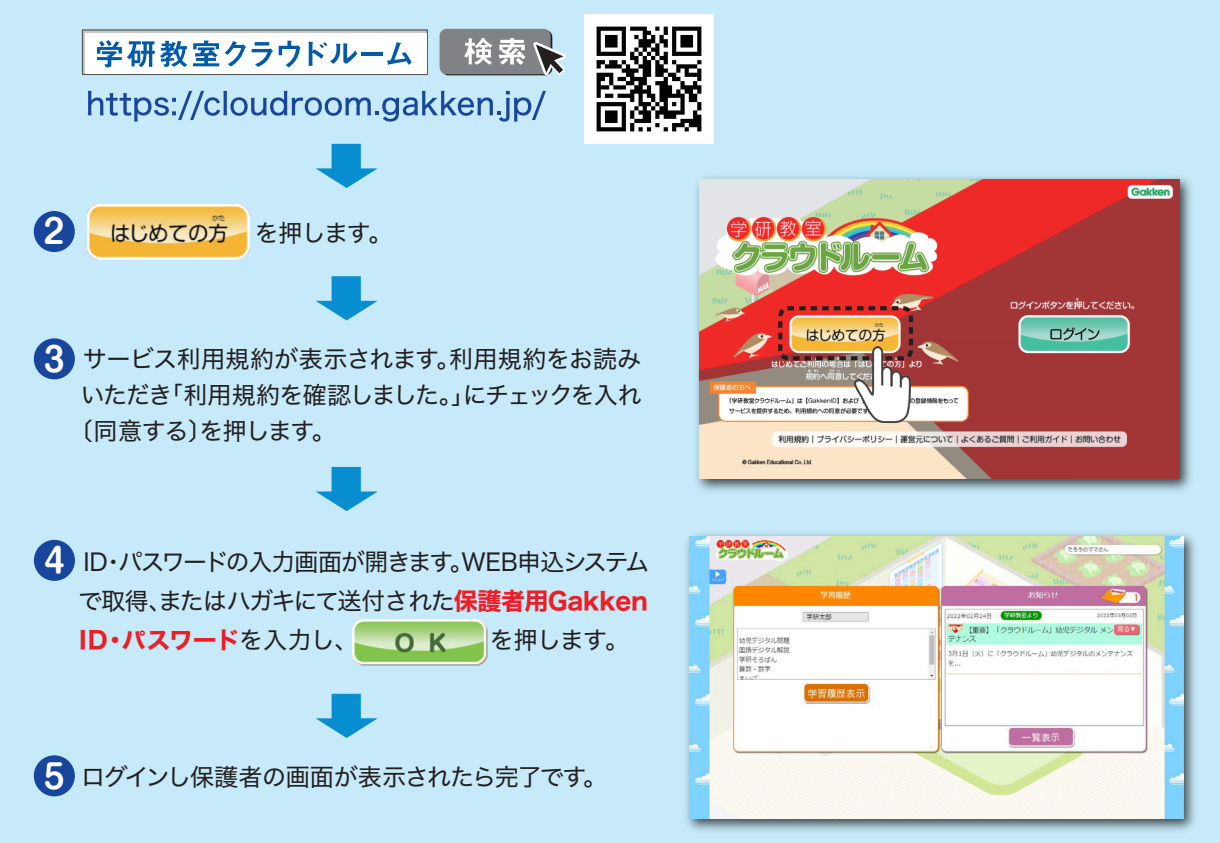

# WEBから英語デジタル教材を利用する場合

保護者用GakkenIDでログインをしている場合は、一度ログアウトをして、 会員用GakkenID・パスワードでログインを行ってください。

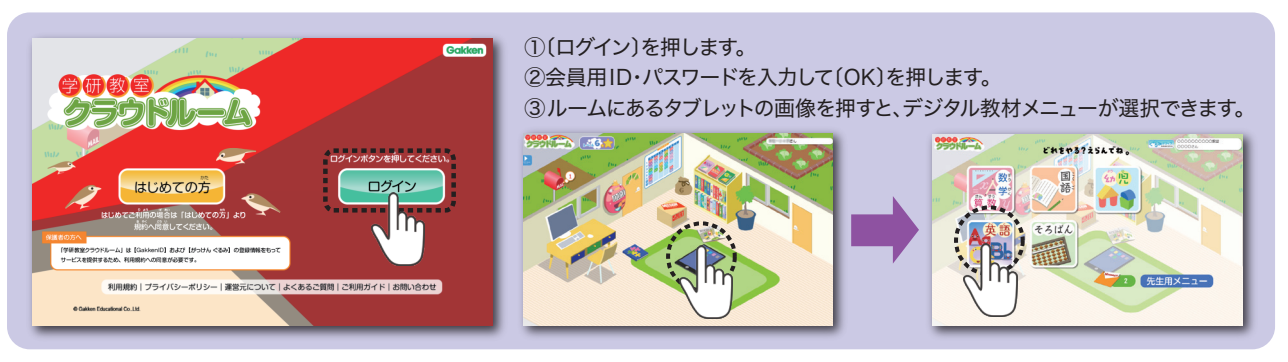

## スマートフォンまたはタブレットをご利用の場合は、専用アプリから!

### ■■■ 専用アプリのインストール方法 ■■■

#### ~ iOSの場合~

- ① 🙏 (App Store)のアイコンをタップ
- ② 「検索」アイコンをタップ
- ③ 検索バーをタップし、「学研教室クラウドルーム」 と入力して検索
- ④ 「入手」ボタンをタップ
- ⑤ Apple IDのパスワードを入力
- ⑥ インストール後、ホーム画面のアプリをタップして起動
- ⑦「学研教室クラウドルーム」のお子さまのアカウント (ID とパスワード)を入力します。

#### ※ご利用の機種により手順が異なる場合があります。

#### ~ Androidの場合~

- () > (Play ストア)のアイコンをタップ
- ②「検索」アイコンをタップし、 「学研教室クラウドルーム」と入力して検索
- ③「インストール」ボタンをタップ
- ④「同意する」をタップ
- ⑤ インストール後、「開く」をタップして起動
- ⑥「学研教室クラウドルーム」のお子さまのアカウント (IDとパスワード)を入力します。

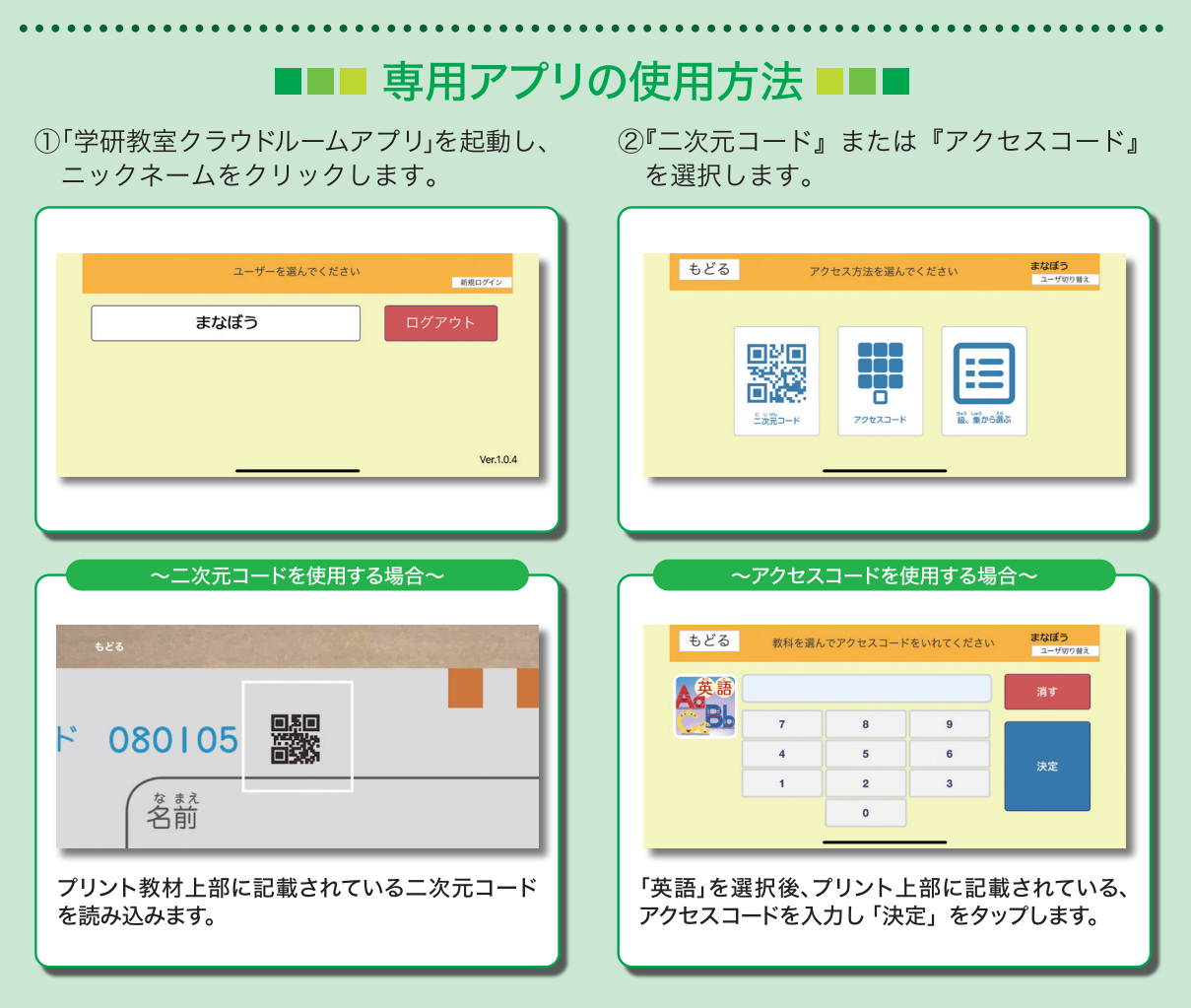

※Apple、Appleのロゴ、iPad、iPhoneは、米国および他の国々で登録されたApple Inc.の商標です。App Storeは、Apple Inc.のサービス マークです。

※「Google」「Google ロゴ」、「Google Play」「Google Play ロゴ」、「Android」「Android ロゴ」、「Google Chrome」は、Google LLC の商標 または登録商標です。※Windows は米国 Microsoft Corporation の米国およびその他の国における登録商標です。

# デジタル教材の特長

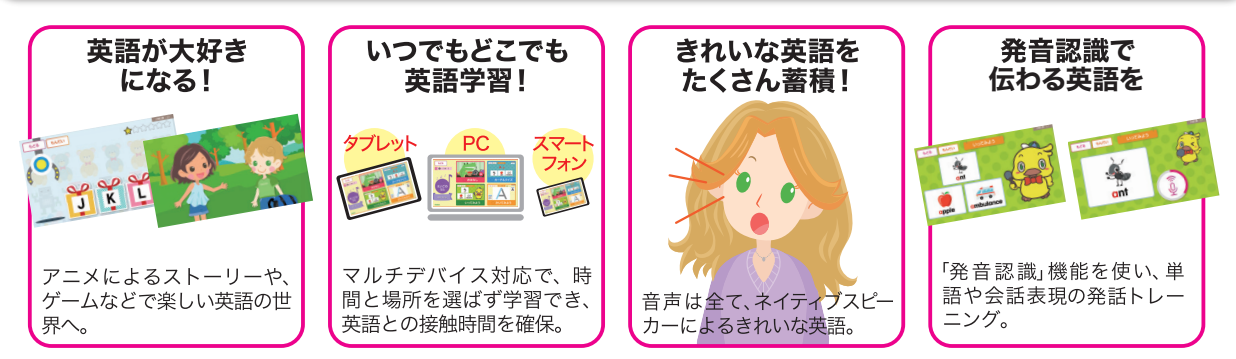

※デジタル教材のご利用にあたっては、以下の推奨環境が必要となります。推奨環境以外では正常に動作しない 可能性があります。また、「学研教室クラウドルーム」への利用登録が必要です。

| 推奨境 。                           |                                                                                                    |
|---------------------------------|----------------------------------------------------------------------------------------------------|
| ■スマートフォン<br>またはタブレットを<br>ご利用の場合 | ●iPhone、iPad の場合 OS:iOS11以降<br>●Android の場合 OS: Android8.0 以降<br>※教材の二次元コードを読み込むためには、専用アプリ『学研教室クラウドルーム』を<br>インストールしていただく必要があります。<br>※一般の二次元コード読み取りアプリではご利用いただけません。 |
| ■パソコンをご利用の場合                    | OS: Windows10(日本語版)以上<br>※macOSはサポート対象外です。<br>ブラウザ: Google Chrome<br>※Internet Explorer では利用できません。<br>※音声認識機能を使用する場合は、音声入力用のマイクが必要です。                              |

※スマートフォン・タブレット・PC いずれの場合も、ご利用にはインターネット接続環境が必要です。 ※通信費は利用者様のご負担となります。 ※データ通信料に制限のない Wi-Fi の利用をお勧めします。

# 自宅学習のポイント

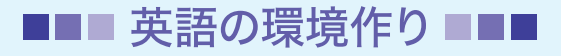

英語を好きになることが英語学習の第一歩です。おうちの方は「教える」のではなく 「一緒に楽しむ」つもりで取り組ませましょう。一緒に大きな声で発話して、英語を発 話することは自然なことだと示すことも大切です。教材で正確な発音に触れる習慣を つけましょう。

### ■■■ 継続学習 ■■■

デジタル教材は、できるだけ継続的に取り組むことが効果的です。お子さんのペース に合わせて1日数分でも続けて取り組み、できるだけ次回の教室までにその回の宿題 分を全て終えましょう。

お問い合わせ(クラウドルームの登録・操作に関するサポート窓口)

●WEB問合せフォーム(ぐるみ問合せフォーム) https://gurumi.jp/g\_user/setting/inquiry

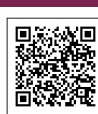

 ●電話0120-316-717
〈受付時間〉平日10:00~20:00/土日祝10:00~18:00
※クラウドルームの操作に関するサポート窓口です。教材の内容に関する お問い合わせは、学研教室の指導者へお問い合わせください。
※電話が繋がりにくい時間帯がございます。その場合は「よくあるご質問」や 「WEB問合せフォーム」をご利用ください。